Placement dashboard provides a comprehensive summary of all placement group/course offering statistics, allowing for easy assessment of placement scope and readiness. It graphically visualizes the number of placed and unplaced students, as well as published and unpublished placements, through course and rotation views. Users can view rotation timelines in a calendar format, offering both summarized and detailed insights. Built-in navigation ensures seamless access to individual placement pages for more detailed management.

| $\equiv$ Dashboard                                                                                                    |                                                                              |                                                                |                                                     | 888 (P                                                                                      | 🐌 🕐 🖳 Chat 📢 🚫 Ask Leo 🧮 Alexia Bracken Exca                                                                                                    | : University (Occupational Therapy OT) $$        |
|----------------------------------------------------------------------------------------------------|------------------------------------------------------------------------------|----------------------------------------------------------------|-----------------------------------------------------|---------------------------------------------------------------------------------------------|----------------------------------------------------------------------------------------------------|--------------------------------------------------|
| ← 🗄 -01 R35 Release walkthrough                                                                                                    | Dashboard Rotation                                                           | Setup Slots Wishlist Placements                                | Email & Publish Placement Clearance                 | Reports                                                                                     |                                                                                                    |                                                  |
| B     B     Constant     Constant | Contemporation Available Slots Available Slots Total Retation Total Retation | Placements<br>"Assuming each student is place<br>78<br>Created | ed in every course once<br>03*<br>Vet to be created | 15%<br>Published Placement<br>G 66 Pending                                                  | Created                                                                                                    | s with our expert                                |
| Placements Overview Course Rotation 70 70 70 70 70 70 70 70 70 70 70 70 70                                                                                                    | R36                                                                          |                                                                |                                                     | Placel Student     Mon-placed Students     Published Resements     Not Published Placements | Alerts         iv       Angela Decsoza's placement has put On-         iv       Angela Decsoza's placement has put On-         iv       Course R35-Map Course does not have an another that put on- | fold<br>fold<br>ty learning activities setup yet |
| Timeline Overview<br>Reation<br>06 00<br>Train Congoing Restation                                                                                                    | OO<br>Upcoming Intraction                                                    |                                                                |                                                     |                                                                                             |                                                                                                    |                                                  |
| Rotations                                                                                                    |                                                                              |                                                                |                                                     |                                                                                             | Show Upcoming Today                                                                                                    |                                                  |
|                                                                                                    | Jun 2024                                                                     | Jul 2024                                                       | Aug 2024                                            |                                                                                             |                                                                                                    |                                                  |
| Complete Need Attention  R35 UAT Rotation 1  06/11/2024 - 08/31/2024  R35 - Map Course   2021 - 2022   Year 1 for placements   Fall  Complete  Need Attention  Map Rotation  07/04/2024 - 07/31/2024  D5 / Map Course   2021 / 2023   Internation                                                                                                    | <b>R35 UAT Rotation 1</b><br>06/11/2024 - 08/31/2                            | 024<br>Map Rotation<br>07/04/2024 - 07/31/2024                 |                                                     |                                                                                             |                                                                                                    |                                                  |
| Kos- Map Course [2021 - 2022] Year 1 for<br>placements   Fall<br>✓ Completed ④ Need Attention<br>Regression Rotation 1<br>07/01/2024 - 07/31/2024<br>R35 - Placement Regression Course   2021 -<br>2022   Year 2 for placements   Winter   Test<br>placements                                                                                                    |                                                                              | Regression Rotation 1<br>07/01/2024 - 07/31/2024               |                                                     |                                                                                             |                                                                                                    | v                                                |

The dashboard displays:

- **Summary Statistics**: View essential metrics such as the total number of courses, students, registrations, wishlists, slots, and placement statistics. You can view and edit the required information for
  - Available Slots: Click Available Slots to open the Slots > Dashboard view for detailed information. For more information, go to Managing Slots by Placements.
  - Placements: Click Placements to open the Placements > Location view, to view, add, edit or place a student to a site. For more information, go to Placing and Publishing Placements to Students.
  - Wishlist: Click Wishlist to add, manage and use students' preferences for rotations. For more information, go to Managing Wishlists for Student Rotations.

| $\equiv$ Dashboard |                |                |                          |                                 |                                      |                                           | 000  | Eø       | ? | 및 Chat |
|--------------------|----------------|----------------|--------------------------|---------------------------------|--------------------------------------|-------------------------------------------|------|----------|---|--------|
| ←                  | 21             |                | Dashboard Rotation Setup | Slots Wishlist                  | Placements Email & P                 | ublish Placement Clearance                | e Re | ports    |   |        |
| ₩<br>0.3           | ≌<br>09        | ⊟<br>06        | Available Slots          | Placements<br>*Assuming each st | udent is placed in every course once |                                           | Wish | nlist    |   |        |
| Total Courses      | Total Students | Total Rotation | <b>36/43</b><br>Total    | 07<br>Created                   | 18*<br>Yet to be created             | 57% O<br>Published Placement<br>3 Pending | 06   | wishlist |   |        |

• **Try Placement Assist**: Run **Placement Assist** directly from the dashboard for efficient matching and placement. For more information, go to Using Placement Assist.

| ⊒ Dashboard         |                 |                |                                |                                               |                          |                                                                                       | 888 E               | ଡ 🖓 Cର ପ          | nt 🛛 📢 Ask Leo 🎬 Alexia Bracken Exxat University (PublicHealth) 🗠      |
|---------------------|-----------------|----------------|--------------------------------|-----------------------------------------------|--------------------------|---------------------------------------------------------------------------------------|---------------------|-------------------|------------------------------------------------------------------------|
| ← 🖽 Arun group      |                 | I              | Dashboard Rotation Setup Slots | Wishlist Placements                           | Email & Publish Placemen | it Clearance Reports                                                                  |                     |                   |                                                                        |
| m<br>01             | ଚ<br>01         | 01             | Available Slots                | Placements<br>"Assuming each student is place | ced in every course once |                                                                                       | Wishlist            | re <sup>°</sup> ú | Effortlessly place your students with our expert assistance!           |
| Total Courses       | Total Students  | Total Rotation | <b>09/</b> 10<br>Total         | 01<br>Created                                 | 00*<br>Yet to be created | 100% O<br>Published Placement                                                         | No wishlist created |                   | Try Placement Assist                                                   |
| Placements Overview | Course Rotation |                |                                |                                               |                          |                                                                                       |                     | Alerts            |                                                                        |
| 1.0<br>0.9<br>0.8   |                 |                |                                |                                               |                          | <ul> <li>Placed Students</li> <li>Non-placed Stud</li> <li>Published Place</li> </ul> | s<br>dents<br>ments | ۲                 | Course 222-Arun course does not have any learning activities setup yet |
| 0.7                 |                 |                |                                |                                               |                          | Not Published P                                                                       | lacements           |                   |                                                                        |
| 0.4                 |                 |                |                                |                                               |                          |                                                                                       |                     |                   |                                                                        |
| 0                   |                 | 222            |                                |                                               |                          |                                                                                       |                     |                   |                                                                        |

Alert: Access all the alerts related to the placement group or course offering in a centralized location. Highlights critical issues like on-hold placements, courses without registered students, or courses missing learning activities. Click the required alert, the Placements > List view is displayed in a new tab where you can view and edit and update the student details as required. Click View all to view all the alerts. For more information, go to Accessing Placement Reports > Placement List Report.

| E Dashboard                         |                       |                       |                                     |                                                                       |                                                       |                                                                 |                                  | III E• 🤊 | 및 Chat           | 🖪 📢 🛞 Ask Leo                                                 | Alexia Bracken Exat U      | Iniversity (PublicHealth)         |
|-------------------------------------|-----------------------|-----------------------|-------------------------------------|-----------------------------------------------------------------------|-------------------------------------------------------|-----------------------------------------------------------------|----------------------------------|----------|------------------|---------------------------------------------------------------|----------------------------|-----------------------------------|
| ← 🗄 R30 test group                  |                       |                       | Dashboard Rotation Setup Slot       | Wishlist Placements Emai                                              | il & Publish Placement Clearance                      | Reports                                                         |                                  |          |                  |                                                               |                            |                                   |
| Total Courses                       | 218<br>Total Students | CO9<br>Total Rotation | Available Slots<br>110/196<br>Total | Placements<br>"Assuming each student is placed in eve<br>86<br>Ovatad | very course once<br><b>252*</b><br>Viet to be created | 87% O<br>Published Placement<br>11 Pending                      | Wishlist<br>05<br>Total wishlist |          | R <sup>°</sup> ☆ | Effortlessly place you<br>assistance!<br>Try Placement Assist | <b>r students</b> with our | expert                            |
| Placements Overview 200 180 100     | Course Rotation       |                       |                                     |                                                                       |                                                       | <ul> <li>Placed Students</li> <li>Non-placed Student</li> </ul> | 219                              |          | Alerts           | Course 900-Dec course does                                    | not have any learning act  | ivities setup yet                 |
| 140<br>120<br>100<br>80<br>60<br>40 | r ie                  |                       |                                     |                                                                       |                                                       | <ul> <li>Not Published Place</li> </ul>                         | cements                          |          | •                | Course R29-Hot fix does not h                                 | ave any learning activitie | es setup yet<br>have any learning |
| 20                                  | 100 PH001             | R20 R                 | 20 delete R35 -                     | -                                                                     |                                                       |                                                                 |                                  |          | -                | controls setup yet                                            | View All                   |                                   |

- **Placement Overview**: Visualize the number of placed, not placed students, published and unpublished placements, related to courses and rotations. View the graph by:
  - Course: You can hover on the bar graph to view the details of the placement. The bar graph displays Placed Students are displayed in blue, Non-placed Students are displayed in grey, Published Placements are displayed in green, and Not Published Placements are displayed

## in pink.

| Dashboard                 |                           |             |                                   |                                                                 |                                                    |                                                             | 888 E                            |
|---------------------------|---------------------------|-------------|-----------------------------------|-----------------------------------------------------------------|----------------------------------------------------|-------------------------------------------------------------|----------------------------------|
| - 🗉 Cohort 2021           |                           |             | Dashboard Rotation Setup Slots    | Wishlist Placements                                             | Email & Publish Placement Clearance                | Reports                                                     |                                  |
| IR<br>O3<br>Total Courses | ි<br>09<br>Total Students | Contraction | Available Slots<br>36/43<br>Total | Placements<br>"Assuming each student is placed<br>07<br>Created | d in every course once<br>18*<br>Yet to be created | 57% )<br>Published Placement<br>3 Pending                   | Wishlist<br>06<br>Total wishlist |
| Placements Overvie        | W Course Rotation         |             |                                   |                                                                 |                                                    | Placed Students                                             |                                  |
| 7<br>6<br>5<br>           |                           |             |                                   |                                                                 |                                                    | Non-placed Stur     Published Place     Not Published Place | Jents<br>ments<br>lacements      |
| 3<br>2<br>1               |                           |             |                                   |                                                                 |                                                    |                                                             |                                  |
| 0                         | PA800A                    | 001         | DEMO_T                            |                                                                 |                                                    |                                                             |                                  |

• **Rotation**: You can hover on the bar graph to view the details of the rotation. The bar graph displays **Published** placements are displayed in green and **Not Published** placements are displayed in pink for the rotation.

| <b>b</b>                        | ି<br>09         | ⊟<br>06        | Available Slots        | Placements<br>*Assuming each student is p | laced in every course once |                                                      | Wishlist             |
|---------------------------------|-----------------|----------------|------------------------|-------------------------------------------|----------------------------|------------------------------------------------------|----------------------|
| Courses                         | Total Students  | Total Rotation | <b>36/4</b> 3<br>Total | 07<br>Created                             | 18*<br>Yet to be created   | 57% O<br>Published Placement                         | 06<br>Total wishlist |
|                                 |                 |                |                        |                                           |                            |                                                      |                      |
| ements Overview                 | Course Rotation |                |                        |                                           |                            | Public d                                             |                      |
| 4.0<br>3.5<br>3.0               | Course Rotation |                |                        |                                           |                            | <ul> <li>Published</li> <li>Not Published</li> </ul> |                      |
| 4.0<br>3.5<br>2.5<br>2.0<br>1.5 | Course Rotation |                |                        |                                           |                            | <ul> <li>Published</li> <li>Not Published</li> </ul> |                      |

- **Timeline Overview**: Explore the timeline of rotations in a calendar view, offering both summarized and detailed information for each rotation. If a rotation needs any attention, then the rotation information card is displayed in red. In the **Rotations** section, you can explore the following:
  - Click the assigned rotation in the calendar to open a detailed view for the of the rotation. To edit or add a rotation, click the rotation name. For more information about rotation setup, go to Adding Rotations.
  - Click **Show Upcoming** to view the future dated placements in the calendar view.

• Click **Today** to view the placement scheduled for the current date.

| line Overview                                                                |                       |                  |                 |          |                                                    |
|------------------------------------------------------------------------------|-----------------------|------------------|-----------------|----------|----------------------------------------------------|
| tion                                                                         |                       |                  |                 |          |                                                    |
| 6                                                                            | 00                    | 00               |                 |          |                                                    |
| tal Rotation                                                                 | Ongoing Rotation      | Upcoming Rotatio | n               |          |                                                    |
| Rotations                                                                    |                       |                  |                 |          | Completed I Need Attention                         |
|                                                                              |                       |                  |                 |          | 2 Mock Rotation 1                                  |
|                                                                              | Apr 2021              | May 2021         | Jun 2021        | Jul 2021 | PAGDA - Mock Course   Year2   Winter   Cohort 2021 |
| Completed  Need Attention                                                    |                       |                  | Mock Rotation   | 1        | 5 4 2                                              |
| Mock Rotation 1<br>06/10/2021 - 07/15/2021                                   |                       |                  | 06/10/2021 - 07 | /15/2021 | Available Slots Placed Not Published               |
| PA600A - Mock Course   Year2   Winter  <br>Cohort 2021                       |                       |                  |                 |          | Need your attention                                |
|                                                                              |                       |                  |                 |          | 4                                                  |
| ✓ Completed                                                                  | abc                   |                  |                 |          | Contract Document Upload                           |
| abc<br>04/05/2021 - 04/30/2021                                               | 04/05/2021-04/30/2021 |                  |                 |          |                                                    |
| DEMO_Ticket - vvv   2019-2020   Year2  <br>Winter   Cohort 2021              |                       |                  |                 |          |                                                    |
|                                                                              |                       |                  |                 |          |                                                    |
| Completed Need Attention<br>Rotation R16                                     |                       |                  |                 |          |                                                    |
| 02/04/2022 - 02/28/2022<br>DEMO_Ticket - vvv   2019-2020   Year2             |                       |                  |                 |          |                                                    |
| Winter   Cohort 2021, PA600A - Mock Course<br>  Year2   Winter   Cohort 2021 |                       |                  |                 |          |                                                    |
|                                                                              |                       |                  |                 |          |                                                    |
| Completed  Need Attention New Detailing CC                                   |                       |                  |                 |          |                                                    |
| 01/28/2022 · 01/31/2022                                                      |                       |                  |                 |          |                                                    |
| Summer   Cohort 2021                                                         |                       |                  |                 |          |                                                    |

**Note**: If you have not set any rotation, then you will not be able to view any details on the dashboard. You can click **Setup Rotation** to add new rotation. For more information, go to Adding Rotations.

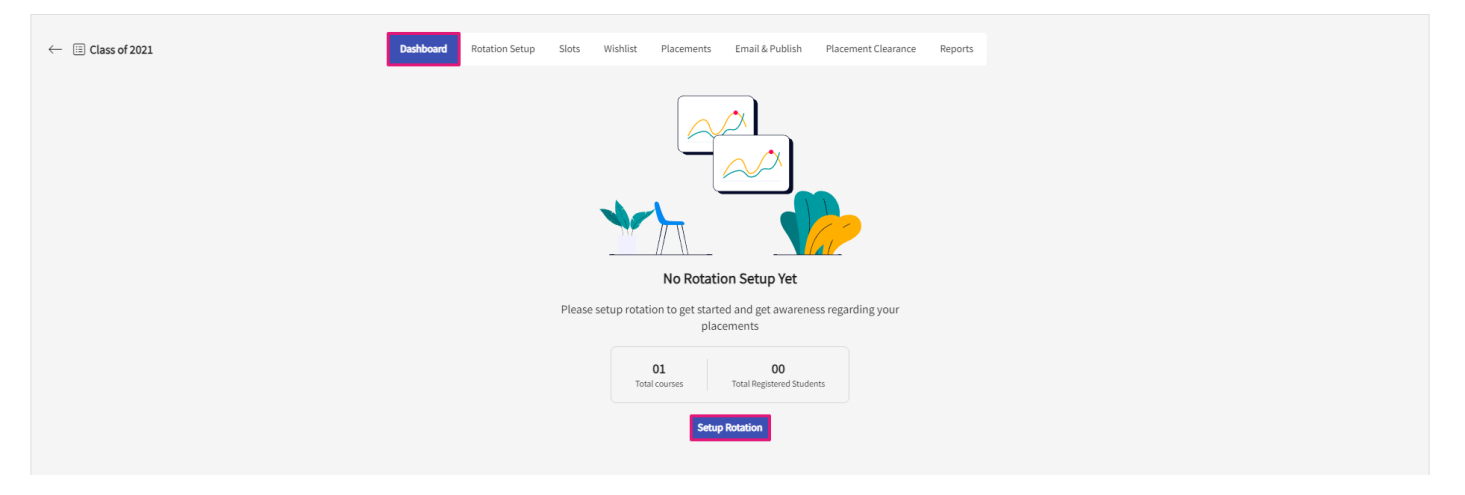